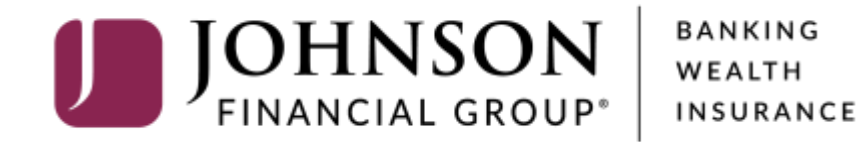

## **Approving ACH and Wire Transactions**

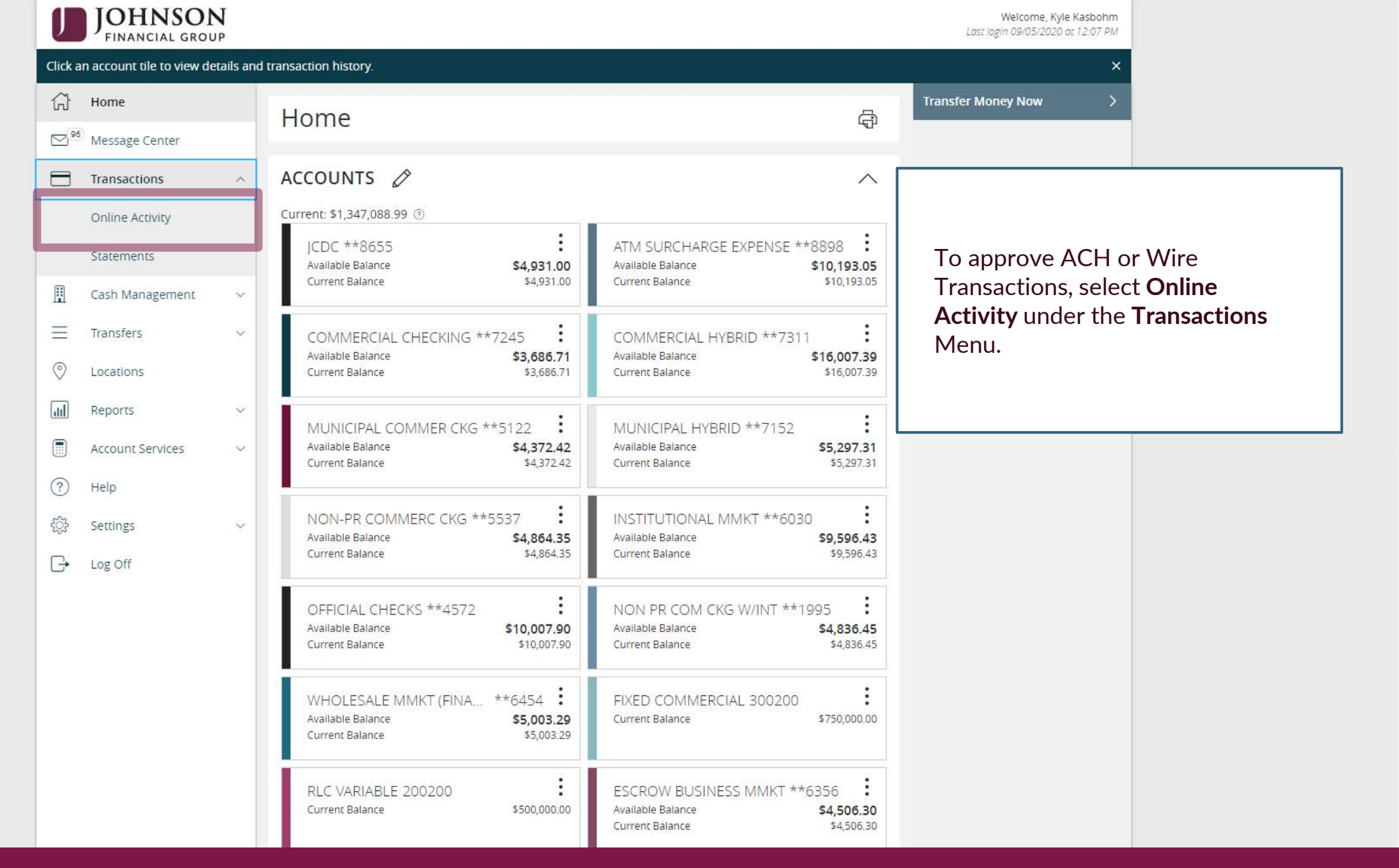

| J            | JOHNSON<br>FINANCIAL GROU   | <b>N</b><br>IP |                        |                |                      |                                        |                                 | Welcome, Kyle Kasbohm                                 |                            |
|--------------|-----------------------------|----------------|------------------------|----------------|----------------------|----------------------------------------|---------------------------------|-------------------------------------------------------|----------------------------|
| All act      | ivity performed via Onlin   | ne Banki       | ng will be displayed I | nere. Use 'Sho | w Filters' for a     | dditional search and navigation optior | <b>IS</b> .                     | ×                                                     |                            |
| (;)<br>⊠*    | Home<br>Message Center      |                | Online Ad              | tivity         |                      |                                        |                                 |                                                       |                            |
| 8            | Transactions                | ^              | Single Transacti       | ons Recu       | urring Trans         | actions                                |                                 |                                                       |                            |
|              | Online Activity             |                | Search transa          | actions        |                      |                                        |                                 | ☆ 尋 ⊻ ♡                                               |                            |
|              | Cash Management             | ~              | Created date 👻         | Status 👻       | Approvals            | Transaction Type 👻                     | Account -                       | Amount -                                              |                            |
| Ξ            | Transfers                   | ~              | 9/5/2020               | Drafted        | <mark>0 o</mark> f 1 | ACH Batch - Tracking ID: 11913         | COMMERCIAL CHECKING<br>****7245 | \$30 Actions                                          |                            |
| 0            | Locations                   |                | 9/5/2020               | Drafted        | 0 of 1               | Domestic Wire - Tracking ID: 11912     | OFFICIAL CHECKS ***             | Online Activity tracks                                | s all                      |
|              | Reports<br>Account Services | ~              | 9/5/2020               | Cancelled      | N/A                  | Domestic Wire - Tracking ID: 11911     | COMMERCIAL CHECKI<br>****7245   | transactions that hap                                 | pen online.                |
| ?            | Help                        |                | 9/5/2020               | Drafted        | 0 of 1               | ACH Pass Thru - Tracking ID: 11910     |                                 | You will initially be ta<br>Single Transactions F     | ken to the<br>Page; if you |
| ٢ <u>;</u> ; | Settings                    | ~              | 9/5/2020               | Cancelled      | N/A                  | ACH Pass Thru - Tracking ID: 11909     |                                 | need to approve a re<br>transaction, select <b>Re</b> | curring<br>curring         |
| Ŀ            | Log Off                     |                | 9/5/2020               | Cancelled      | N/A                  | ACH Pass Thru - Tracking ID: 11908     |                                 | <b>Transactions</b> at the t                          | op of the                  |
|              |                             |                | 9/5/2020               | Cancelled      | N/A                  | ACH Pass Thru - Tracking ID: 11907     |                                 | page.                                                 |                            |
|              |                             |                | 9/5/2020               | Cancelled      | N/A                  | ACH Pass Thru - Tracking ID: 11906     |                                 | \$8,000.00                                            |                            |
|              |                             |                | 9/4/2020               | Drafted        | 0 of 1               | ACH Batch - Tracking ID: 11904         | COMMERCIAL CHECKING<br>****7245 | \$10.00                                               |                            |
|              |                             |                | 9/4/2020               | Processed      | 1 of 1               | Stop Payment - Tracking ID: 11903      | COMMERCIAL HYBRID<br>****7311   | \$0.00                                                |                            |
|              |                             |                | 9/4/2020               | Processed      | 1 of 1               | Stop Payment - Tracking ID: 11902      | COMMERCIAL HYBRID               | \$0.00                                                |                            |

| J             | JOHNSON<br>FINANCIAL GROU   | N<br>JP |                         |                |                  |                                        |                                 | Welcome, Kyle Kasbohm                                           |
|---------------|-----------------------------|---------|-------------------------|----------------|------------------|----------------------------------------|---------------------------------|-----------------------------------------------------------------|
| All act       | ivity performed via Onli    | ne Bank | ing will be displayed l | here. Use 'Sho | w Filters' for a | dditional search and navigation optior | s.                              | ×                                                               |
| ŵ             | Home                        |         | Online Ad               | tivity         |                  |                                        |                                 |                                                                 |
| <sup>96</sup> | Message Center              |         | of finite / k           | cervicy        |                  |                                        |                                 |                                                                 |
|               | Transactions                | ^       | Single Transacti        | ons Recu       | urring Trans     | actions                                |                                 |                                                                 |
|               | Online Activity             |         | Search transa           | actions        |                  |                                        |                                 |                                                                 |
| ₿             | Cash Management             | ~       | Created date +          | Status 👻       | Approvals        | Transaction Type 🚽                     | Account -                       | Amount 🛩 🗌                                                      |
| =             | Transfers                   | ~       | 9/5/2020                | Drafted        | 0 of 1           | ACH Batch - Tracking ID: 11913         | COMMERCIAL CHECKING<br>****7245 | \$30. Actions                                                   |
| 0             | Locations                   |         | 9/5/2020                | Drafted        | 0 of 1           | Domestic Wire - Tracking ID: 11912     | OFFICIAL CHECKS ****4572        | Toggle Details                                                  |
|               | Reports<br>Account Services | > >     | 9/5/2020                | Cancelled      | N/A              | Domestic Wire - Tracking ID: 11911     | COMMERCIAL CHECKING<br>****7245 | Approve Cancel                                                  |
| ?             | Help                        |         | 9/5/2020                | Drafted        | 0 of 1           | ACH Pass Thru - Tracking ID: 11910     |                                 | Inquire                                                         |
| ٢ţ.           | Settings                    | $\sim$  | 9/5/2020                | Cancelled      | N/A              | ACH Pass Thru - Tracking ID: 11909     |                                 | Сору                                                            |
| G             | Log Off                     |         | 9/5/2020                | Cancelled      | N/A              | ACH Pass Thru - Tracking ID: 11908     |                                 | Print Details                                                   |
|               |                             |         | 9/5/2020                | Cancelled      | N/A              | ACH Pass Thru - Tracking ID: 11907     |                                 | Use the <b>kabob menu</b> on the                                |
|               |                             |         | 9/5/2020                | Cancelled      | N/A              | ACH Pass Thru - Tracking ID: 11906     |                                 | transaction tile to <b>Approve</b> th                           |
|               |                             |         | 9/4/2020                | Drafted        | 0 of 1           | ACH Batch - Tracking ID: 11904         | COMMERCIAL CHECKING<br>****7245 | transaction, along with other options. You can <b>click</b> the |
|               |                             |         | 9/4/2020                | Processed      | 1 of 1           | Stop Payment - Tracking ID: 11903      | COMMERCIAL HYBRID<br>****7311   | transaction tile to view details the transaction.               |
|               |                             |         | 9/4/2020                | Processed      | 1 of 1           | Stop Payment - Tracking ID: 11902      | COMMERCIAL HYBRID               |                                                                 |

| U                     | JOHNSON<br>FINANCIAL GROU     | J<br>P        |                                           |                                   |                           |                                        |                                 | Welcome, Kyle Kasbohm |
|-----------------------|-------------------------------|---------------|-------------------------------------------|-----------------------------------|---------------------------|----------------------------------------|---------------------------------|-----------------------|
| All ac                | tivity performed via Online   | e Bankii      | ng will be displayed h                    | iere. Use 'Show                   | / Filters' for a          | dditional search and navigation option | s.                              | x                     |
| ŵ                     | Home                          |               | Online Ac                                 | tivity                            |                           |                                        |                                 |                       |
| <b>⊠</b> <sup>9</sup> | 6 Message Center              |               |                                           | livity                            |                           |                                        |                                 |                       |
| 8                     | Transactions                  | ~             | Single Transactio                         | ons Recu                          | rring <mark>T</mark> rans | actions                                |                                 |                       |
|                       | Online Activity               |               | Search transac                            | ctions                            |                           |                                        |                                 | ☆ 尋 ⊻ ♡               |
|                       | Statements<br>Cash Management | ~             | Created date 🚽                            | Status –                          | Approvals                 | Transaction Type 🛩                     | Account -                       | Amount - Actions      |
| Ξ                     | Transfers                     | ~             | 9/5/2020                                  | Drafted                           | 0 of 1                    | ACH Batch - Tracking ID: 11913         | COMMERCIAL CHECKING<br>****7245 | Approve Selected      |
| 0                     | Locations                     |               | 9/5/2020                                  | Drafted                           | 0 of 1                    | Domestic Wire - Tracking ID: 11912     | OFFICIAL CHECKS ****4572        | Cancel Selected       |
|                       | Reports<br>Account Services   | ~             | 9/5/2020                                  | Cancelled                         | N/A                       | Domestic Wire - Tracking ID: 11911     | COMMERCIAL CHECKING<br>****7245 | Details               |
| ?                     | F                             |               |                                           |                                   |                           | CH Pass Thru - Tracking ID: 11910      |                                 | \$8,000.00            |
| ŝ                     | s If you ha                   | ave           | multiple tra                              | nsaction                          | ns to                     | CH Pass Thru - Tracking ID: 11909      |                                 | \$8,000.00            |
| G                     | <b>boxes</b> to               | o ma          | irk those tra                             | ansactio                          | ons.                      | CH Pass Thru - Tracking ID: 11908      |                                 | \$8,000.00            |
|                       | I hen, us<br>top of th        | se th<br>he p | e <b>kabob m</b> e<br>age to <b>App</b> i | <b>enu</b> at t<br><b>rove</b> or | he                        | CH Pass Thru - Tracking ID: 11907      |                                 | \$8,000.00            |
|                       | Cancel t                      | thos          | e transactio                              | ons.                              |                           | CH Pass Thru - Tracking ID: 11906      |                                 | \$8,000.00            |
|                       |                               |               | 9/4/2020                                  | Drafted                           | 0 01 1                    | ACH Batch - Tracking ID: 11904         | COMMERCIAL CHECKING<br>****7245 | \$10.00               |
|                       |                               |               | 9/4/2020                                  | Processed                         | 1 of 1                    | Stop Payment - Tracking ID: 11903      | COMMERCIAL HYBRID<br>****7311   | \$0.00                |
|                       |                               |               | 9/4/2020                                  | Processed                         | 1 of 1                    | Stop Payment - Tracking ID: 11902      | COMMERCIAL HYBRID               | \$0.00                |

| U      | JOHNSON<br>FINANCIAL GROU   | J<br>IP |                 |           |              |                                       |                                 | Welcome, Kyle  | Kasbohm |                   |
|--------|-----------------------------|---------|-----------------|-----------|--------------|---------------------------------------|---------------------------------|----------------|---------|-------------------|
| All ac | tivity performed via Onlin  | ne Bank | ing will be di: |           |              |                                       | ×                               |                | ×       |                   |
| ŵ      | Home                        |         | Oplin           |           |              | $\bigcirc$                            |                                 |                |         |                   |
| ⊠°     | <sup>8</sup> Message Center |         | Onin            |           |              | $\odot$                               |                                 |                |         |                   |
|        | Transactions                | ×.      | Single Tr.      |           | Appro        | ove Transactions                      |                                 |                |         |                   |
|        | Online Activity             |         |                 | Arey      | you sure you | a want to approve these transactions? |                                 |                |         |                   |
|        | Statements                  |         | - Searc         |           |              | <b>#11913</b> (\$30.00)               |                                 | 2 4 4          | Y       |                   |
|        | Cash Management             | ~       | Createc         |           |              | <b>#11910</b> (\$8,000.00)            |                                 | Amount -       | :       |                   |
| =      | Transfers                   |         | 9/5/202         |           | Credi        | t: \$0.00   Debit: (\$8,030.00)       | HECKING                         | \$30.00        | :       |                   |
| 0      | Locations                   |         |                 | 3         | No           | Confirm                               |                                 |                |         |                   |
|        | Locations                   |         | 9/5/202         |           | /803         |                                       | <s ****<i="">4==*</s>           | ****           | •       |                   |
|        | Reports                     | ×       | 9/5/2020        | Cancelled | N/A          | Domestic Wire - Tracking ID: 11911    | COMMERCIAL CHECKIN              |                |         |                   |
| 0      | Account Services            | $\sim$  | 9/5/2020        | Drafted   | 0 of 1       | ACH Pass Thru - Tracking ID: 11910    |                                 | You will be as | ked to  | confirm if you    |
| 573    | Settings                    | ~       |                 |           |              |                                       |                                 | want to Appro  | ove th  | e transaction(s). |
|        | Log Off                     |         | 9/5/2020        | Cancelled | N/A          | ACH Pass Thru - Tracking ID: 11909    |                                 | approval proc  | ess.    |                   |
|        |                             |         | 9/5/2020        | Cancelled | N/A          | ACH Pass Thru - Tracking ID: 11908    |                                 |                |         |                   |
|        |                             |         | 9/5/2020        | Cancelled | N/A          | ACH Pass Thru - Tracking ID: 11907    |                                 |                |         |                   |
|        |                             |         | 9/5/2020        | Cancelled | N/A          | ACH Pass Thru - Tracking ID: 11906    |                                 | \$8,000.00     | :       |                   |
|        |                             |         | 9/4/2020        | Drafted   | 0 of 1       | ACH Batch - Tracking ID: 11904        | COMMERCIAL CHECKING<br>****7245 | \$10.00        | :       |                   |
|        |                             |         | 9/4/2020        | Processed | 1 of 1       | Stop Payment - Tracking ID: 11903     | COMMERCIAL HYBRID<br>****7311   | \$0.00         | :       |                   |
|        |                             |         | 9/4/2020        | Processed | 1 of 1       | Stop Payment - Tracking ID: 11902     | COMMERCIAL HYBRID               | \$0.00         | :       |                   |

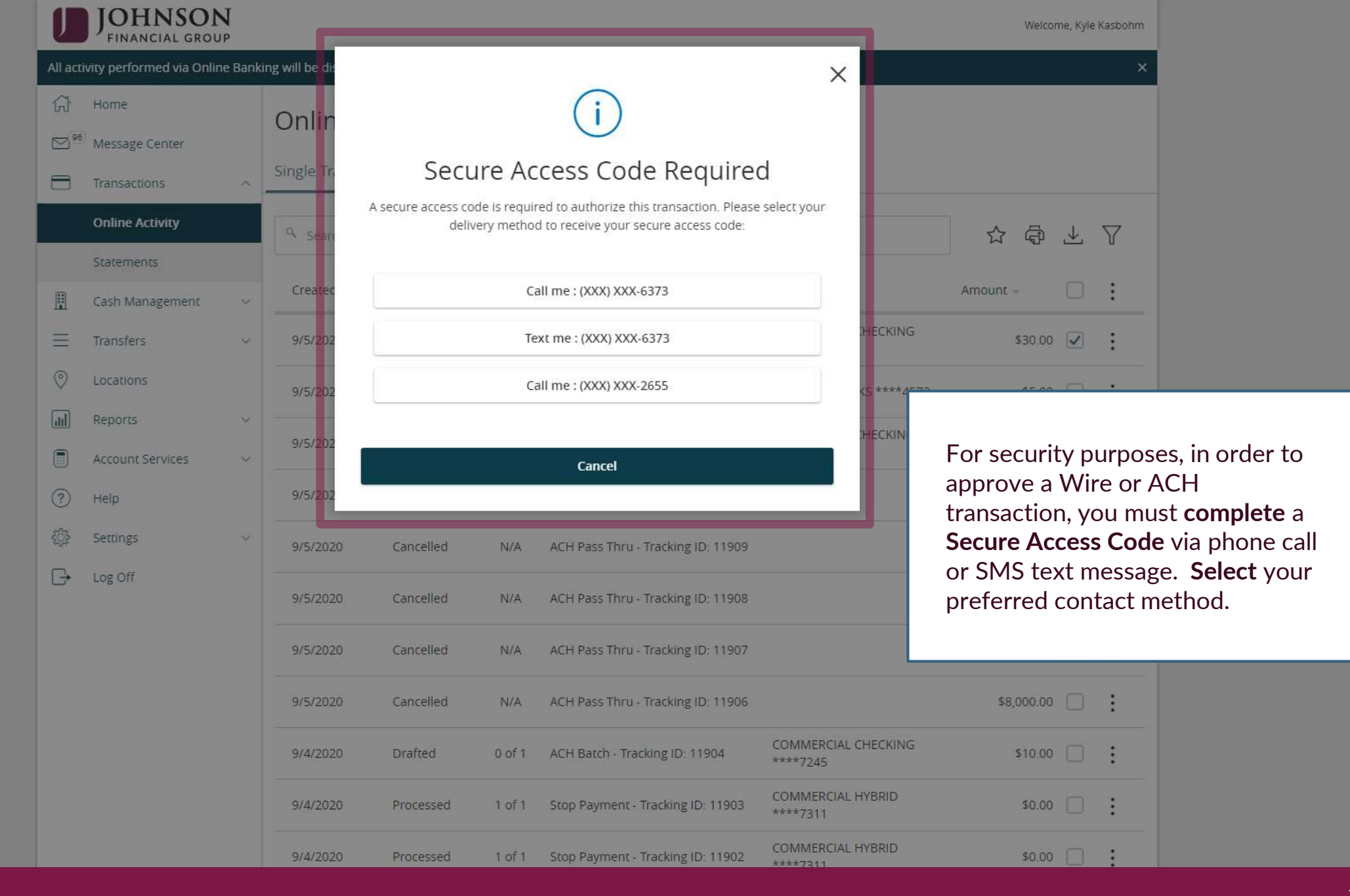

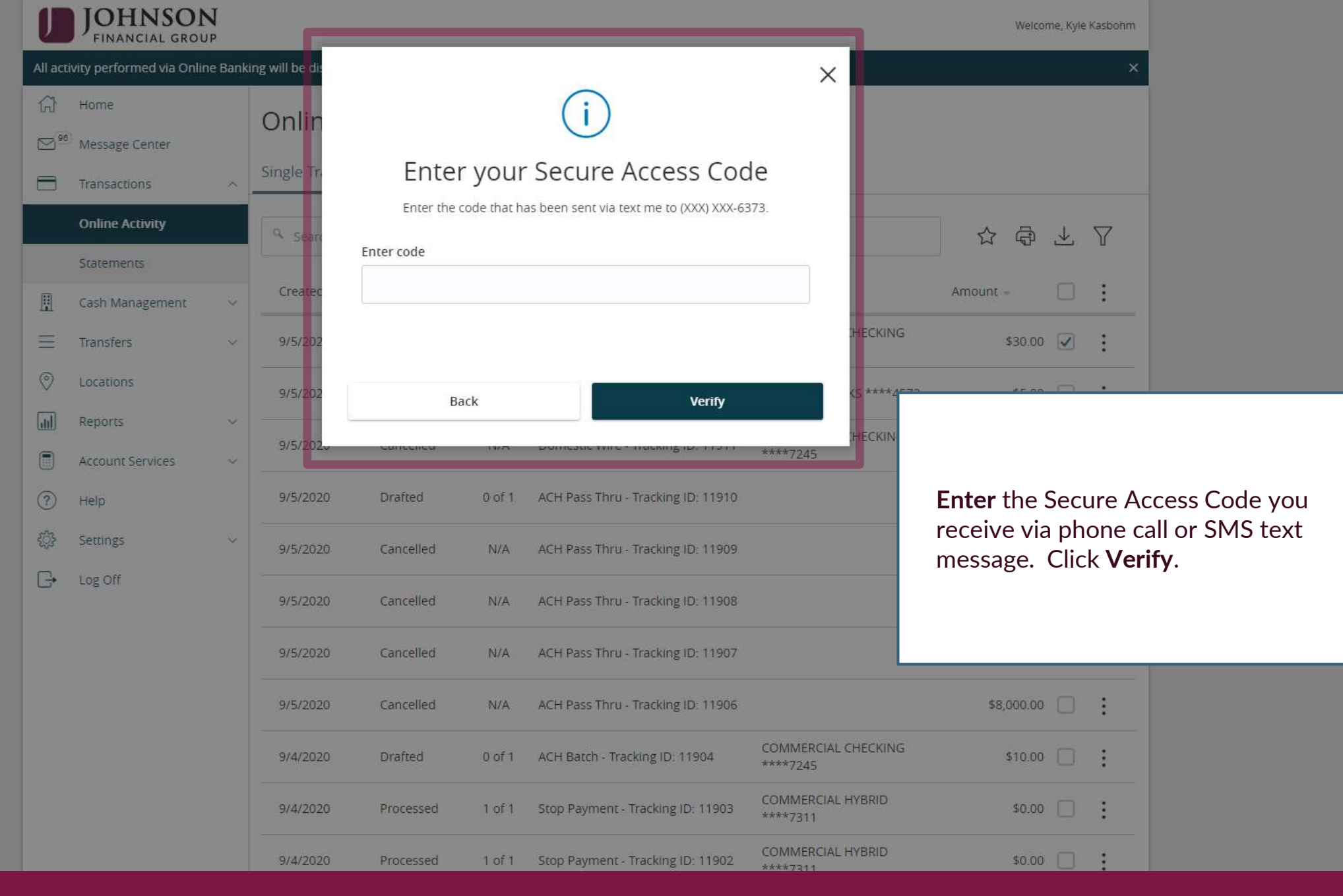

|   | J             | JOHNSON<br>FINANCIAL GROU | <b>N</b><br>JP |                  |                          |           |         |                 |         | Welcome, Kyle Kasbohm |            |
|---|---------------|---------------------------|----------------|------------------|--------------------------|-----------|---------|-----------------|---------|-----------------------|------------|
| A | ll acti       | ivity performed via Onlii | ne Bank        | ing will be di   |                          |           |         | X               |         | ×                     |            |
| 1 | G             | Home                      |                | Oralia           | $\overline{\mathcal{A}}$ |           |         |                 |         |                       |            |
| C | <sup>96</sup> | Message Center            |                | Unir             | C                        |           |         |                 |         |                       |            |
| 8 | =             | Transactions              | ~              | Single Tr.       | Approvals S              | ucce      | essful  |                 |         |                       |            |
| Ľ |               | Online Activity           |                | Q Seam           | Transactions succes      | sfully ap | proved. |                 |         | ☆ 尋 ⊻ ♡               |            |
|   |               | Statements                |                |                  | #11913 (\$30.0)          | ) Appi    | roved   |                 |         |                       |            |
| 1 |               | Cash Management           | ~              | Createc          | #11910 (\$8,000.0        | ) App     | oveu    |                 |         | Amount -              |            |
|   | Ξ             | Transfers                 | Ŷ              | 9/5/202          | - U- 6028                | 54        |         |                 | HECKING | \$30.00               |            |
| ( | 0             | Locations                 |                |                  | Close                    | 1         |         |                 | \$30.00 |                       |            |
| 6 | ul)           | Reports                   | ~              | Created:         | 09/05/2020 1:12 PM       |           |         | Total Payments: | 2       |                       |            |
| ( |               | Account Services          | ~              | Created By:      | Kyle Kasbohm             |           |         | Company Entry   | ACH Pa  |                       |            |
| 0 | ?)            | Help                      |                | Authorized:      | 09/05/2020 1:30 PM       |           |         | From Account:   | COMM    | You will receive a su | Iccessful  |
| 1 |               | Corringe                  |                | Will process On: | 09/23/2020               |           |         | SEC Code:       | PPD     | approval notice to c  | onfirm the |
| 3 |               | ocurrigo                  |                | Effective:       | 09/25/2020               |           |         | ACH Header:     | McQue   | transaction.          |            |
| l | <u>_</u>      | Log Off                   |                | RECIPIENTS:      |                          | <         | 1 of 2  | >               |         |                       |            |
|   |               |                           |                | Name:            | Steve Rogers             |           |         |                 |         |                       |            |
|   |               |                           |                | ACH Name:        | Steven Rogers            |           |         |                 | _       |                       |            |
|   |               |                           |                | Amount:          | \$10.00                  |           |         |                 |         |                       |            |
|   |               |                           |                | Account Number:  | XXXXX6789                |           |         |                 |         |                       |            |
|   |               |                           |                | Account Type:    | Checking                 |           |         |                 |         |                       |            |
|   |               |                           |                | Routing Number:  | XXXXX1852                |           |         |                 |         |                       |            |
|   |               |                           |                | Email Address:   | Cap@Shield.com           |           |         |                 |         |                       |            |
|   |               |                           |                |                  |                          |           |         |                 |         |                       |            |

| JOHNSON<br>FINANCIAL GROUP                                                                                                    | Welcome, Kyle Kasbohm                                                                            |
|----------------------------------------------------------------------------------------------------|--------------------------------------------------------------------------------------------------|
| Create and manage alerts for your accounts. Enable/disable security alerts for account activity and edit delivery preferences for receiving alerts. Alert delay between when transactions occur and when you receive an alert. | s are not in real time, there may be a $\times$                                                  |
| Alerts                                                                                                    | + New Alert                                                                                      |
| Cash Management  ACCOUNT ALERTS (1)                                                                                                    | History Alert                                                                                    |
| Transfers       V       When my Current Balance is less than \$5,000.00, send me an SMS text message (262555555)         O       Locations       COMMERCIAL CHECKING - ****7245         Image: Reports       V                 | Online Transaction<br>Alert<br>Reminder                                                          |
| <ul> <li>Account Services</li> <li>Help</li> <li>Settings</li> </ul>                                                                                                    | If you are entitled to Approve ACH and/or Wire transactions, we                                  |
| Alert me when an address is changed.       Account Preferences       Alert me when an outgoing ACH transaction is created.                                                                                                    | suggest you add an alert to let you<br>know when a transaction has been<br>drafted for approval. |
| Security Preferences Alert me when a recipient is added.                                                                                                    | Click <b>+New Alert</b> and select <b>Online</b><br>Transaction Alert                            |
| Address Change Alert me when a wire transfer is created.                                                                                                    |                                                                                                  |
| User Roles Alert me when an international wire transfer is created.                                                                                                    |                                                                                                  |
| Company Policy Alert me when an external transfer is authorized.                                                                                                    |                                                                                                  |
| Accessibility     Alert me when a computer/browser is successfully registered.                                                                                                    |                                                                                                  |

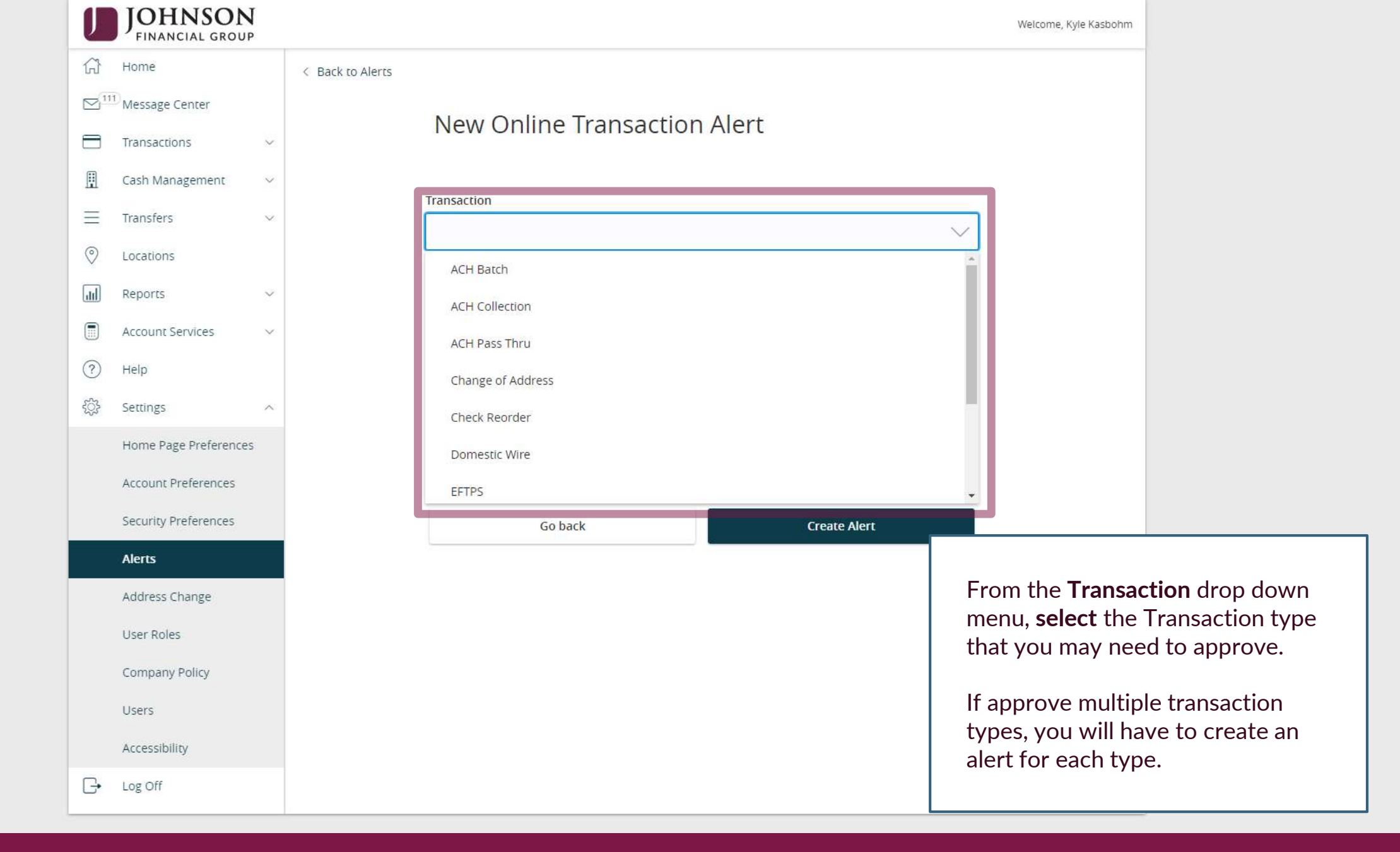

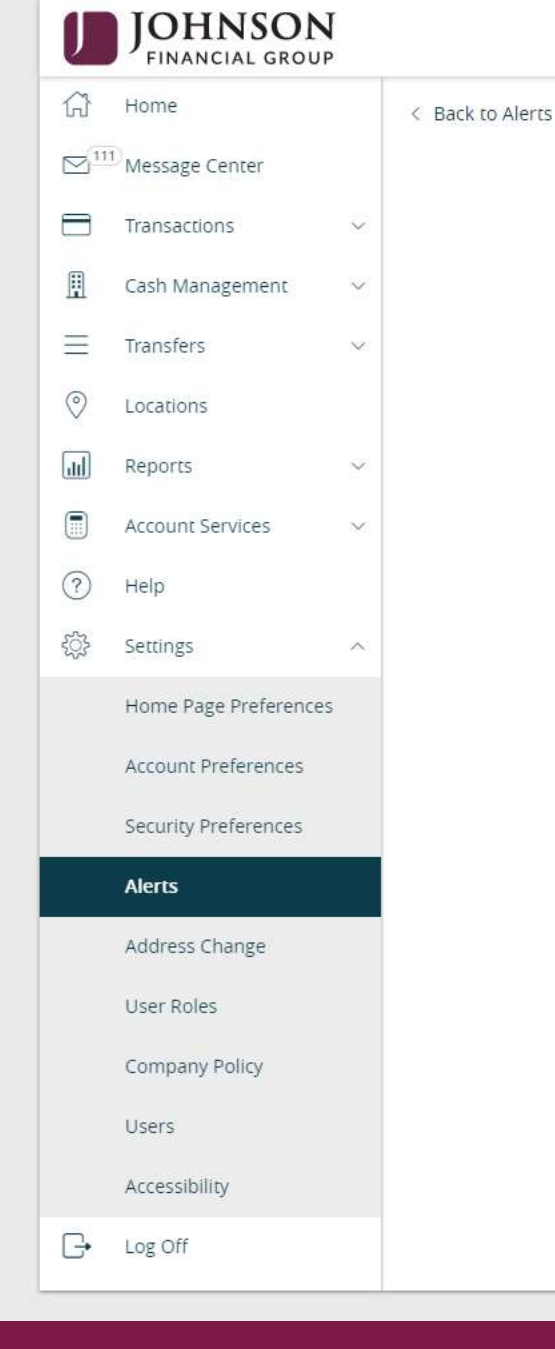

Welcome, Kyle Kasbohm New Online Transaction Alert Transaction  $\sim$ ACH Batch Account JCDC \*\*\*\*8655 \$4,931.00 ATM SURCHARGE EXPENSE \*\*\*\*8898 \$10,193.05 COMMERCIAL CHECKING \*\*\*\*7245 \$3,471.79 COMMERCIAL HYBRID \*\*\*\*7311 \$15,863.50 MUNICIPAL COMMER CKG \*\*\*\*5122 \$4,137.44 MUNICIPAL HYBRID \*\*\*\*7152 \$5,182.34 NON-PR COMMERC CKG \*\*\*\*5537 \$4,804.41 From the **Account** drop down Go back Create Alert menu, select the Account(s) that you may need to approve. If approved for multiple accounts, you will need to add an alert for each account.

| J          | JOHNSON<br>FINANCIAL GROUP |        |             |
|------------|----------------------------|--------|-------------|
| ŵ          | Home                       |        | < Back to A |
|            | Message Center             |        |             |
|            | Transactions               | ~      |             |
| ⊞          | Cash Management            | ~      |             |
| $\equiv$   | Transfers                  | $\sim$ |             |
| $\bigcirc$ | Locations                  |        |             |
| ա          | Reports                    | ~      |             |
|            | Account Services           | ×      |             |
| ?          | Help                       |        |             |
| ŝ          | Settings                   | ^      |             |
|            | Home Page Preferences      |        |             |
|            | Account Preferences        |        |             |
|            | Security Preferences       |        |             |
|            | Alerts                     |        |             |
|            | Address Change             |        |             |
|            | User Roles                 |        |             |
|            | Company Policy             |        |             |
|            | Users                      |        |             |
|            | Accessibility              |        |             |
| G•         | Log Off                    |        |             |

|              |                                         | Welcome, Kyle Kasbohm                  |
|--------------|-----------------------------------------|----------------------------------------|
| ck to Alerts |                                         |                                        |
| ١            | New Online Transaction Alert            |                                        |
| Tra          | ansaction                               |                                        |
| A            | ACH Batch                               | $\sim$                                 |
| Acc          | count                                   |                                        |
| с            | COMMERCIAL CHECKING ****7245 \$3,471.79 | $\sim$                                 |
| Sta          | atus                                    |                                        |
|              |                                         | $\sim$                                 |
|              | Authorized                              |                                        |
|              | Cancelled                               |                                        |
|              | Drafted                                 |                                        |
|              | Failed                                  |                                        |
|              | Processed                               |                                        |
|              |                                         |                                        |
|              |                                         | From the <b>Status</b> drop down menu, |
|              |                                         | select Dialted.                        |
|              |                                         |                                        |
|              |                                         |                                        |

|            | JOHNSON               |   |   |
|------------|-----------------------|---|---|
| ŵ          | Home                  |   | < |
|            | Message Center        |   |   |
|            | Transactions          | ~ |   |
| ₿          | Cash Management       | ~ |   |
| ≡          | Transfers             | ~ |   |
| 0          | Locations             |   |   |
| <u>III</u> | Reports               | ~ |   |
|            | Account Services      | ~ |   |
| ?          | Help                  |   |   |
| ţĴ}        | Settings              | ^ |   |
|            | Home Page Preferences |   |   |
|            | Account Preferences   |   |   |
|            | Security Preferences  |   |   |
|            | Alerts                |   |   |
|            | Address Change        |   |   |
|            | User Roles            |   |   |
|            | Company Policy        |   |   |
|            | Users                 |   |   |
|            | Accessibility         |   |   |
| G          | Log Off               |   |   |

| We | lcome, | Kyle | Kasl | bo | hm |
|----|--------|------|------|----|----|
|----|--------|------|------|----|----|

#### < Back to Alerts

## New Online Transaction Alert

| Transaction |  |
|-------------|--|
|             |  |

ACH Batch

Account

COMMERCIAL CHECKING \*\*\*\*7245 \$3,471.79

#### Status

Drafted

| Alert Delivery Method            |       |                  |                     |
|----------------------------------|-------|------------------|---------------------|
| Email                            | Voice | SMS Text Message | Secure Message Only |
| Email Address<br>email@email.com |       |                  |                     |
|                                  |       |                  |                     |
| Gob                              | ack   | Create           | Alert               |

## Select your Alert Delivery Method.

When completed, click **Create Alert.** 

# Additional Resources and Support

- For additional resources, including "how-to" guides, please visit our online Client Resources page at:
  - » <u>https://www.johnsonfinancialgroup.com/client-resources</u>
- If further support is needed, please call our Treasury Management Support Center at 888.769.3796 or by email at <a href="mailto:tmsupport@johnsonfinancialgroup.com">tmsupport@johnsonfinancialgroup.com</a>.